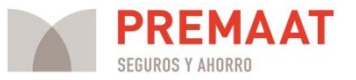

## Guía para generar un certificado de pertenencia a la mutualidad

 Diríjase al área privada de la web con su número de mutualista y clave habitual. Puede acceder desde la portada de la web o escribiendo directamente en su navegador htttp://intranet.premaat.es. Si ha olvidado su número de mutualista y contraseña, podrá recuperarlos si dispone del móvil que figura en la base de datos de Premaat.

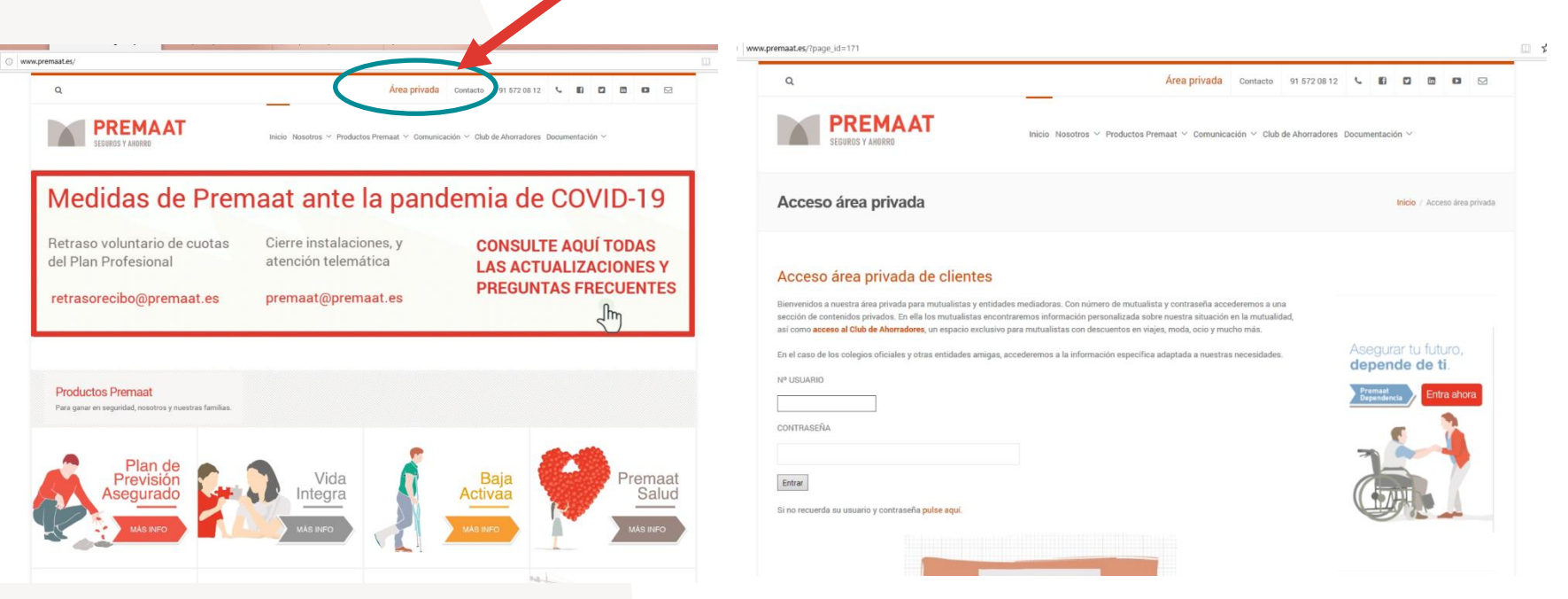

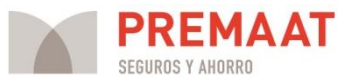

## 2. Una vez en el área privada, hay que dirigirse al apartado "Mis Planes".

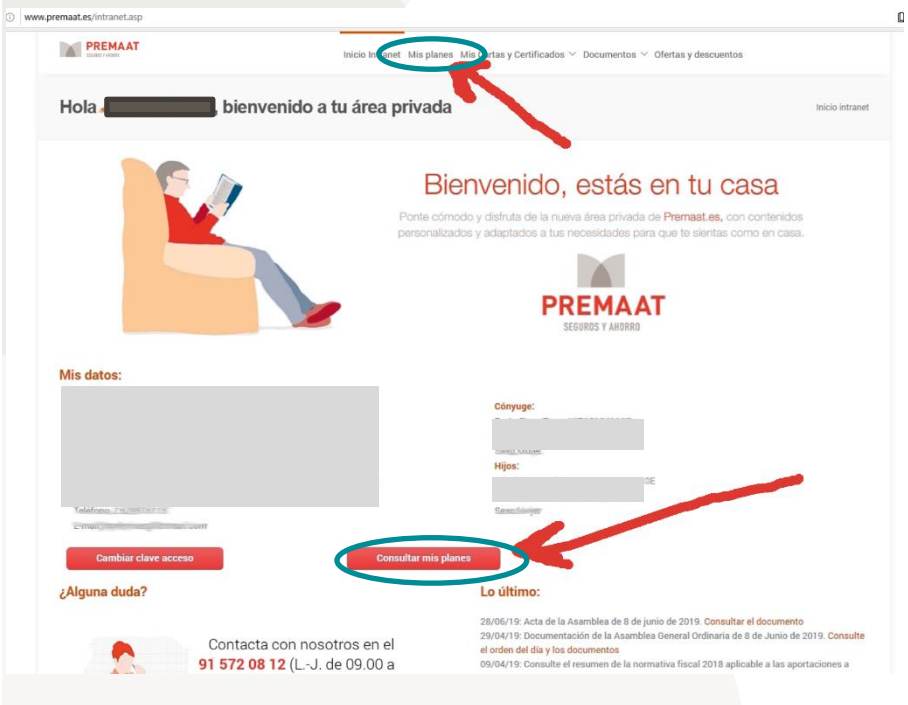

3. En dicho apartado, en el Plan Profesional, verá 5 botones. El cuarto,
"Certificado", es el que debe pulsar para generar su certificado de pertenencia a la mutualidad alternativa en pdf.

| Inicio Intranet Mis planes Mis Cartas y Certificados $^{\vee}$ Documentos $^{\vee}$ C | fertas y descuentos                                                                                                    |
|---------------------------------------------------------------------------------------|----------------------------------------------------------------------------------------------------|
| (NIF:                                                                                 | Mis plane                                                                                                    |
| e la integramos. Aquí puedes consultar los planes a los que                           | Resuelve tus dudas en el<br>91 5772 08 122<br>(de La J de 0900 a 18 30ñ)<br>yvernes de 0900 a 18 30ñ)<br>premaat@premaat.es<br>Company de 19 20 20 20 20 20 20 20 20 20 20 20 20 20    |
|                                                                                       |                                                                                                    |
| ión del fondo Solicitar prestaciones                                                  |                                                                                                    |
| /                                                                                     |                                                                                                    |
|                                                                                       | teicio totranet Mia planes Mia Cartas y Certificados ~ Documentos ~ C<br>(NIF:<br>te la integramos. Aquí puedes consultar los planes a los que<br>tén del fondo Colicitar prestaciones |

4. El certificado especifica desde qué fecha está de alta en la mutualidad y en el Plan Profesional, y que la mutualidad puede ser alternativa a la Seguridad Social.

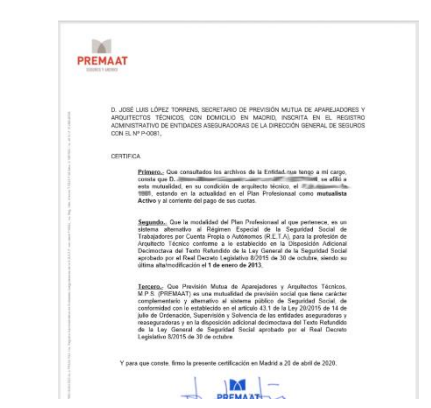